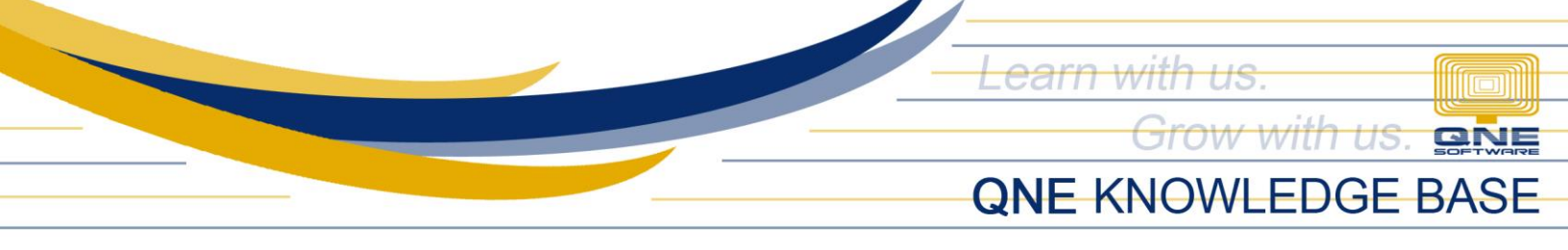

## How to Update QLS (QNE Licensing System)

QLS or QNE Licensing System is used to activate your license or product key on one machine (the Server) and for registering your database(s). Database registration issues may occur if QLS is not up-to-date.

To check/ensure your QLS is up-to-date, search for 'QLS' in the server and on the search results, click the **QLS App** to open the QLS Panel.

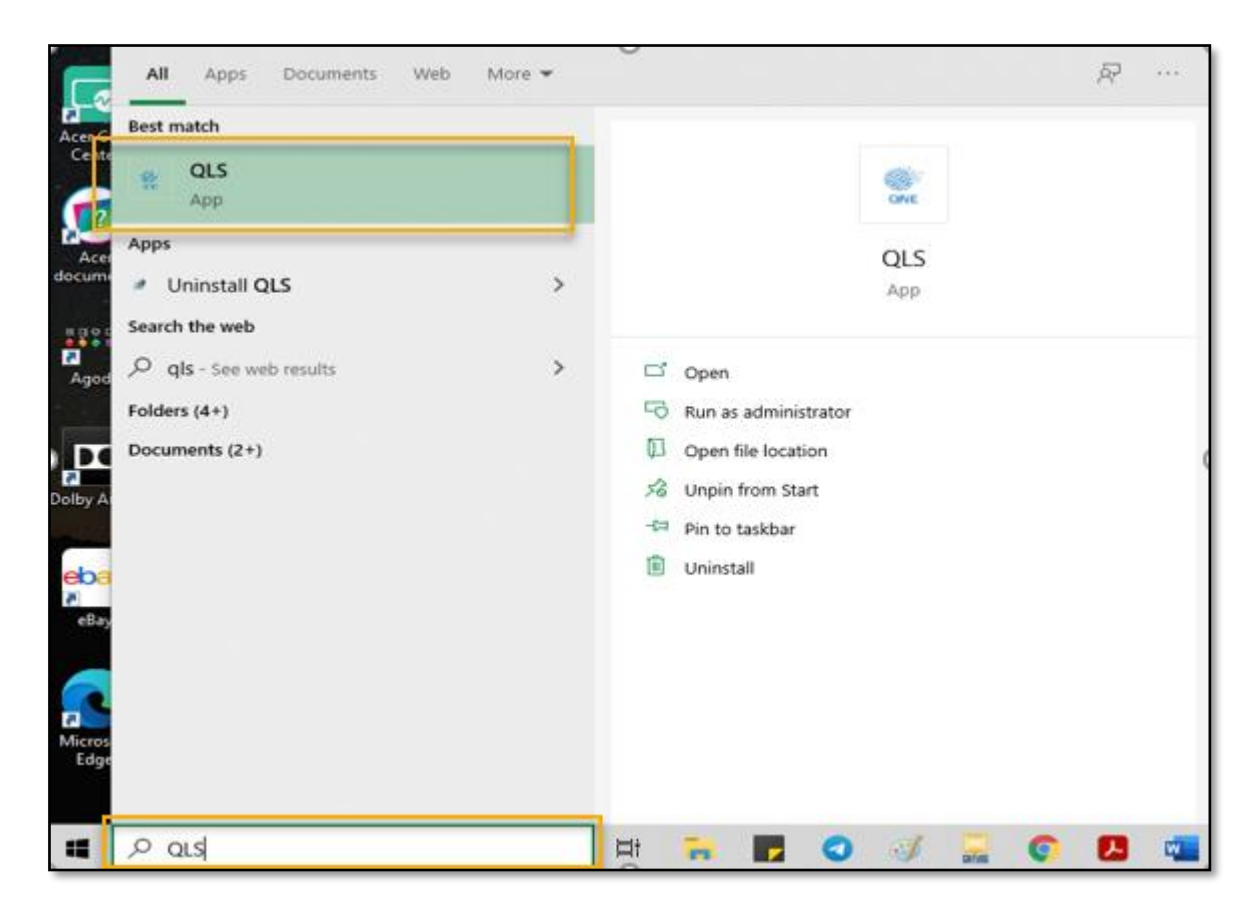

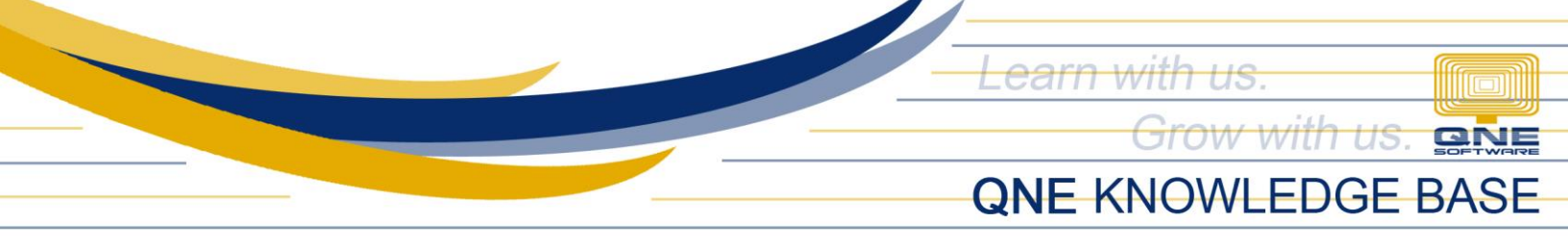

Stop the QLS Service by clicking **Stop**. Please note that stopping the QLS Service will disconnect users that are currently logged in. Before doing so, inform all users to log out of QNE. Depending on your internet performance, this procedure should only take a few minutes.

| QLS Agent -    | 3.0.6.0         | QLS Agent - 3.0.6.0      |
|----------------|-----------------|--------------------------|
| Service i      | is Running      | Service is Stopped       |
| Server IP:     | 192.168.1.9 ~   | Server IP: 192.168.1.9 ~ |
| Port:          | 10010           | Port: 10010              |
| Standalo       | one             | Standalone               |
| Stop           |                 | Start                    |
| Restart        |                 | Refresh                  |
| <u>Refresh</u> |                 |                          |
| (              | Connected Users | Connected Users          |
|                | Licenses        | Licenses                 |
|                | Minimize        | Minimize                 |
|                | Close Panel     | Close Panel              |

Find the QLS icon in the system tray. You may click the arrow button to show hidden icons. Right-click the QLS icon and click Update.

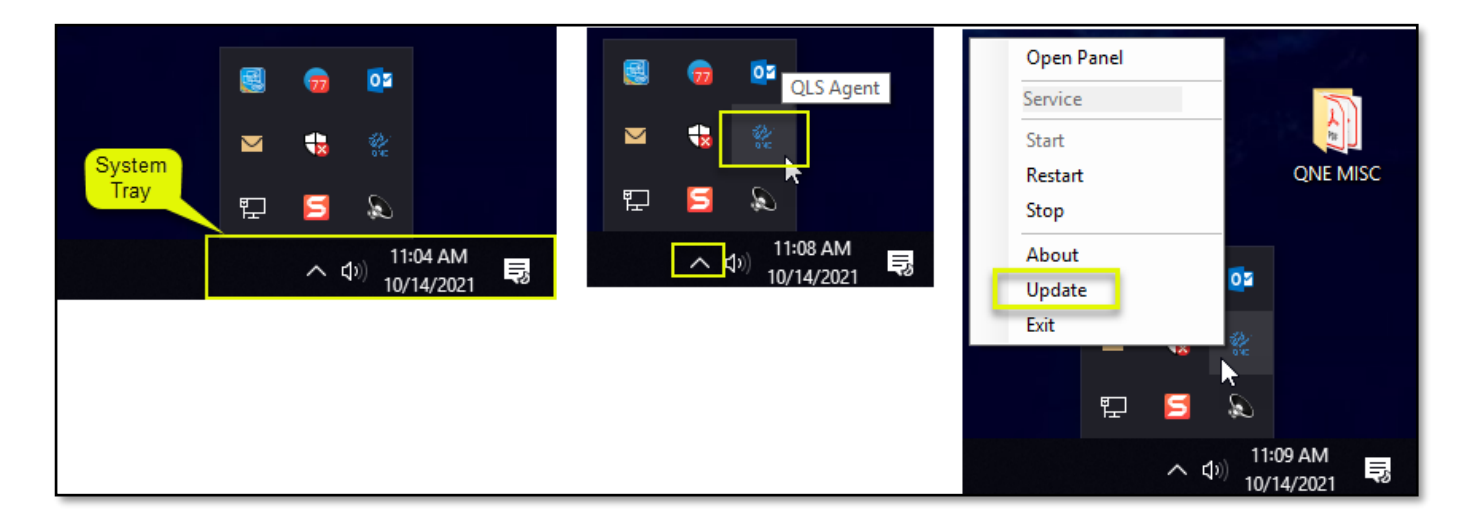

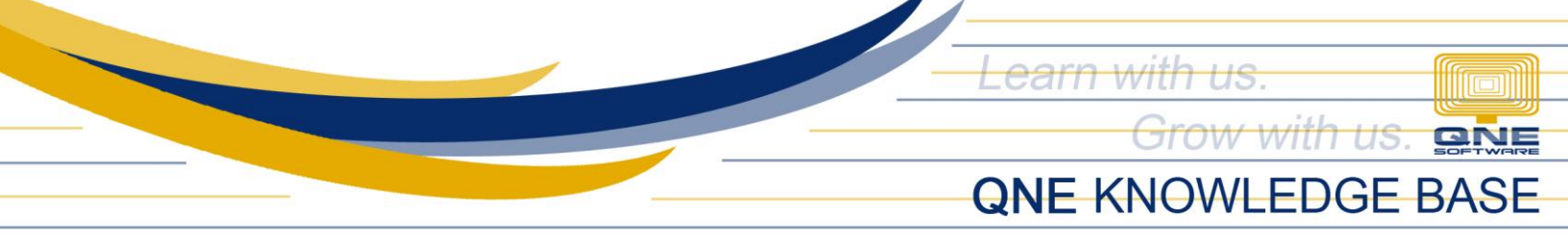

If you get this message, your QLS is already up-to-date.

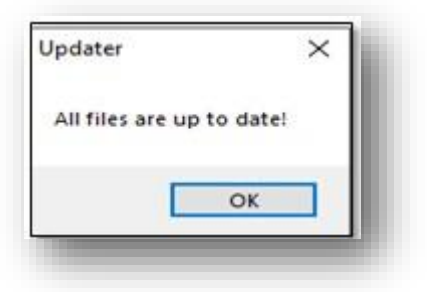

Otherwise, you will get the online update window, click the **Update** button and wait until the download is finished.

| iniine upda | ste – 🗆                                                                                                    | ×  | 🎄 Online Upda | te X                                                                                             |
|-------------|----------------------------------------------------------------------------------------------------|----|---------------|--------------------------------------------------------------------------------------------------|
| M           | Version 3.1.0                                                                                                    |    | M             | Version 3.1.0                                                                                    |
|             | $3.1.0.0\ \text{is now available}.$ You have version $3.0.6.0\ \text{installed}.$ Would you like to download it now? |    |               | 3.1.0.0 is now available. You have version 3.0.6.0 installed. Would you like to download it now? |
|             | Release Notes:                                                                                                    |    |               | Release Notes:                                                                                   |
|             | v <b>3.1.0</b> - Aug 24, 2021                                                                                        | ^  |               | v3.1.0 - Aug 24, 2021                                                                            |
|             | Added license validation.                                                                                            |    |               | Added license validation.                                                                        |
|             | v3.0.8 - Jun 29, 2021                                                                                                |    |               | v3.0.8 - Jun 29, 2021                                                                            |
|             | Added concurrent users info.                                                                                         |    |               | Added concurrent users info.                                                                     |
|             | v3.0.7 - Mar 19, 2021                                                                                                |    |               | v3.0.7 Software Update ×                                                                         |
|             | Registration server migration.                                                                                       |    |               | Regist Downloading Update                                                                        |
|             | v3.0.6 - Sept 04, 2019                                                                                               |    |               | v3.0.6                                                                                           |
|             | Registration server update.                                                                                          |    |               | Regis <mark>H</mark>                                                                             |
|             | v3.0.5 - Feb 28, 2018                                                                                                |    |               | v3.0.5 - Feb 28, 2018                                                                            |
|             | Added "System Info". To access this form, open Licenses->System                                                      |    |               | Added "System Info". To access this form, open Licenses->System                                  |
|             | Info.                                                                                                    |    |               | Info.                                                                                            |
|             | v3.0.4 - July 20, 2017                                                                                               |    |               | v3.0.4 - July 20, 2017                                                                           |
|             | Verify product keys before sync licenses if Windows OS is OEM                                                        |    |               | Verify product keys before sync licenses if Windows OS is OEM                                    |
|             | version.                                                                                                    |    |               | version.                                                                                         |
|             | v3.0.3 - Jun 27, 2017                                                                                                | ~  |               | v3.0.3 - Jun 27, 2017                                                                            |
|             |                                                                                                    |    |               |                                                                                                  |
|             | 💽 Update                                                                                                    | β. |               | 💿 Update 🖓 ပ္နာ                                                                                  |

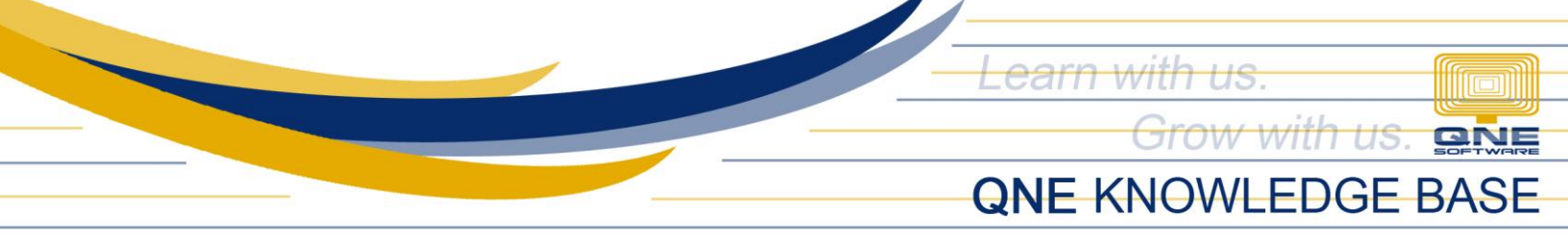

Once the 'Downloading Update' is finished, the 'Setup' window will appear, and then click the **Install** button.

| 😰 Setup - QLS version 3.1.0.0                                                                 | _            |       | ×     |
|-----------------------------------------------------------------------------------------------|--------------|-------|-------|
| <b>Ready to Install</b><br>Setup is now ready to begin installing QLS on your computer.       |              |       |       |
| Click Install to continue with the installation, or click Back if you<br>change any settings. | want to revi | ew or |       |
| Destination location:<br>C:\QLS                                                               |              |       | ^     |
|                                                                                               |              |       | , I   |
| <                                                                                             |              | >     |       |
|                                                                                               | Install      | Ca    | incel |
|                                                                                               |              |       |       |

Select 'Automatically close the applications' then click Next.

| 『를 Setup - QLS version 3.1.0.0                                                                                                    |                                                | —                                      |                    | ×  |
|----------------------------------------------------------------------------------------------------|------------------------------------------------|----------------------------------------|--------------------|----|
| Preparing to Install<br>Setup is preparing to install QLS on your computer.                                                                                                   |                                                |                                        |                    |    |
| The following applications are using files that nee<br>recommended that you allow Setup to automatica<br>After the installation has completed, Setup will at<br>applications. | d to be upda<br>ally close the<br>tempt to res | ited by Set<br>se applicat<br>tart the | up. It is<br>ions. |    |
| LicenseServiceAgent                                                                                                    |                                                |                                        | ^                  |    |
| <                                                                                                    |                                                |                                        | >                  |    |
| <ul> <li>Automatically close the applications</li> <li>Do not close the applications</li> </ul>                                                                               |                                                |                                        |                    |    |
| Back                                                                                                    | N                                              | lext                                   | Cano               | el |
|                                                                                                    |                                                |                                        |                    |    |

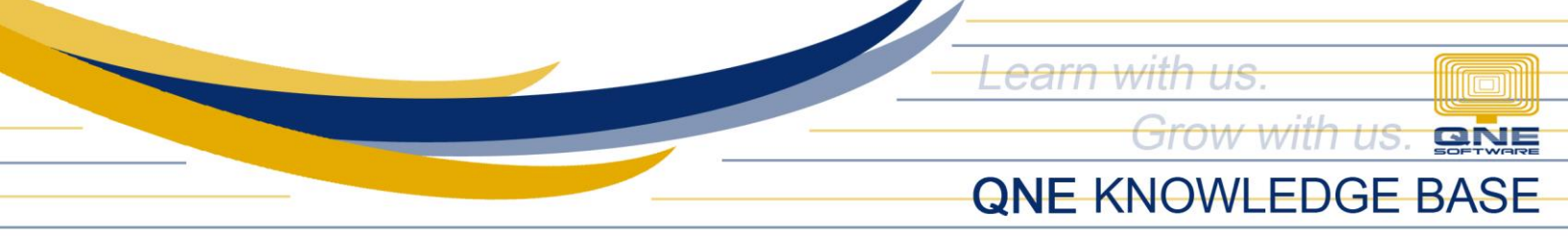

Wait for the installation to finish.

| 🛱 Setup - QLS version 3.1.0.0                                        |   |     | ×   |
|----------------------------------------------------------------------|---|-----|-----|
| Installing<br>Please wait while Setup installs QLS on your computer. |   | ¢   |     |
| Finishing installation                                               |   |     |     |
|                                                                      |   |     |     |
|                                                                      |   |     |     |
|                                                                      |   |     |     |
|                                                                      |   |     | _   |
|                                                                      | _ | Can | cel |

Click the **Finish** button. The QLS Panel will open and the QLS service automatically starts. Users may now log back in.

| 🔀 Setup - QLS version 3.1.0.0 | ×                                                                                                    | QLS Agen                      | t - 3.1.0.0                 |  |
|-------------------------------|----------------------------------------------------------------------------------------------------|-------------------------------|-----------------------------|--|
|                               | Completing the QLS Setup Wizard                                                                                                 | Service is Running            |                             |  |
|                               | Setup has finished installing QLS on your computer. The<br>application may be launched by selecting the installed<br>shortcuts. | Server IP:<br>Port:           | 192.168.1.9 ~<br>10010      |  |
|                               | Click Finish to exit Setup.                                                                                                    | Standa                        | lone                        |  |
|                               |                                                                                                    | <u>Stop</u><br><u>Restart</u> |                             |  |
|                               |                                                                                                    | <u>Refresh</u>                |                             |  |
|                               |                                                                                                    |                               | Connected Users<br>Licenses |  |
|                               |                                                                                                    |                               | Minimize                    |  |
|                               | Finish                                                                                                    |                               | Close Panel                 |  |
|                               |                                                                                                    |                               |                             |  |

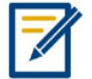

For further concerns regarding this matter, please contact support to assist you or create ticket thru this link <u>https://support.qne.com.ph</u>